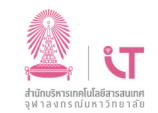

## ฝ่ายบริการเทคโนโลยีสารสนเทศ

## สำนักบริหารเทคโนโลยีสารสนเทศ

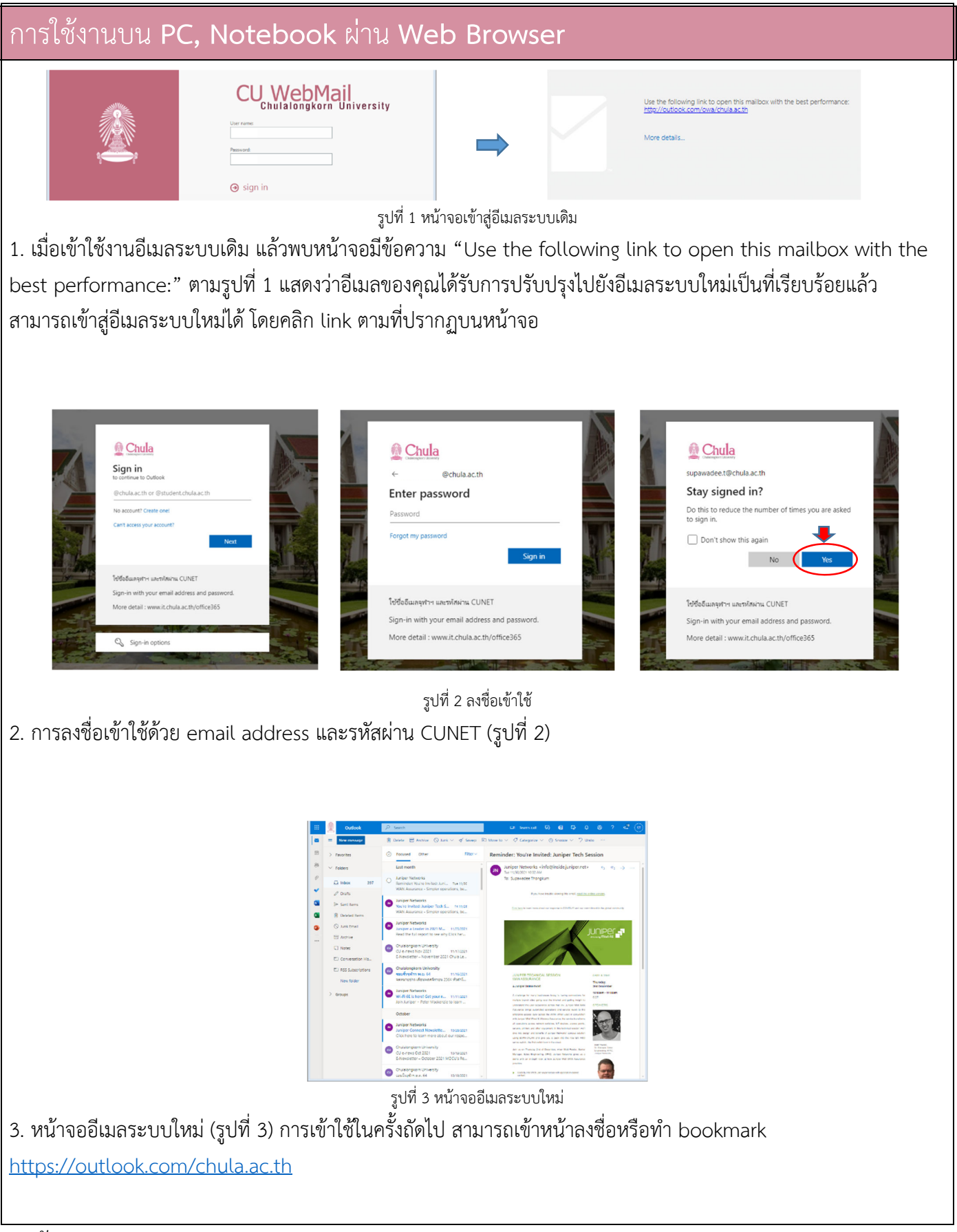